# CBKM(アバターポイント)カード お申込み方法 マニュアル

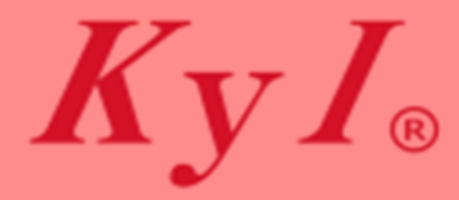

無断での複製・編集・再配布を禁止いたします。

Copyright 2024 KyI Co., Ltd All Rights Reserved.

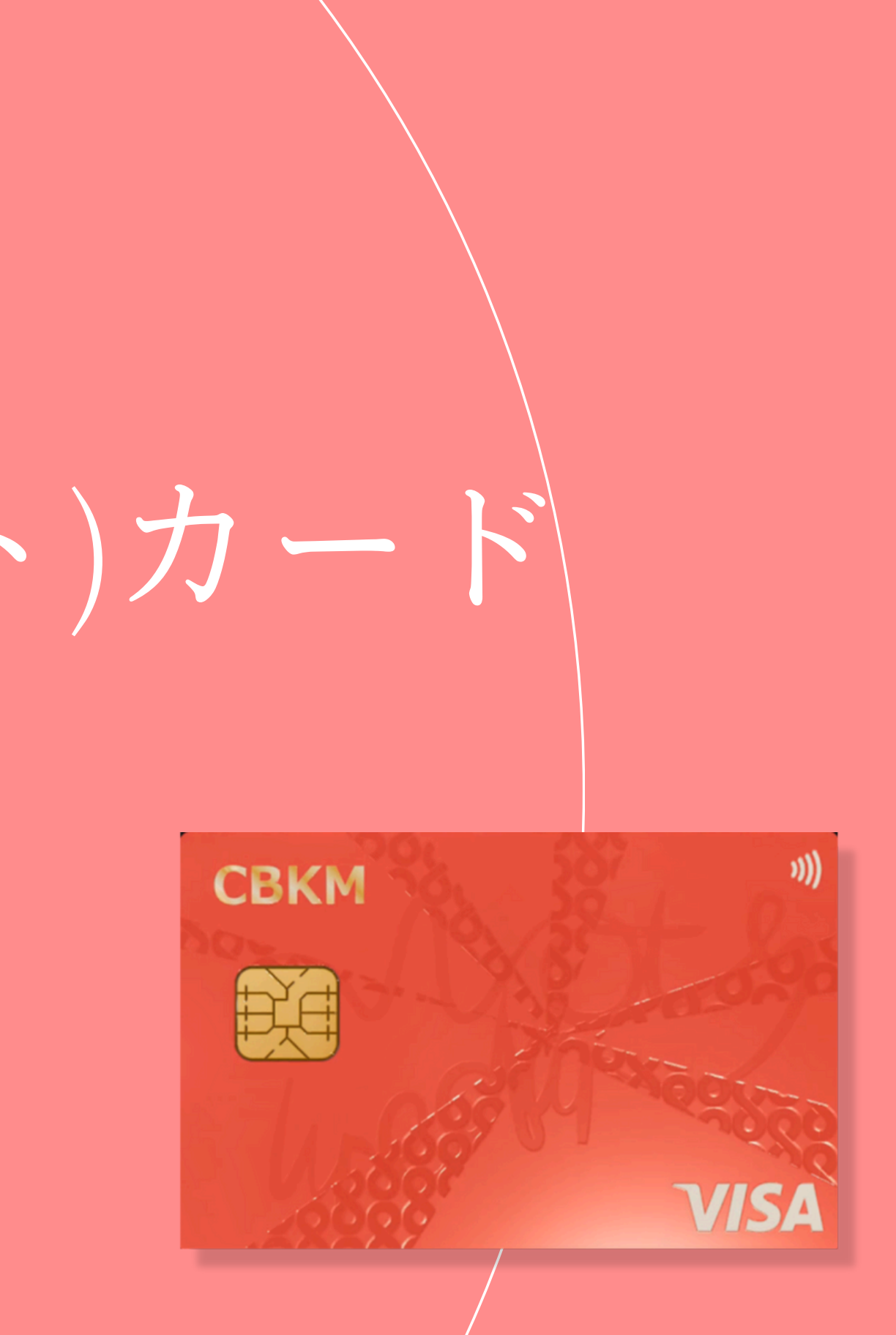

VER20241209

#### カードのお申込みには告知されている <u>CBKMお申込み用の「QRコード」</u> または<u>「URLリンク」と、マニュアルのダウンロード</u>が必要となります。

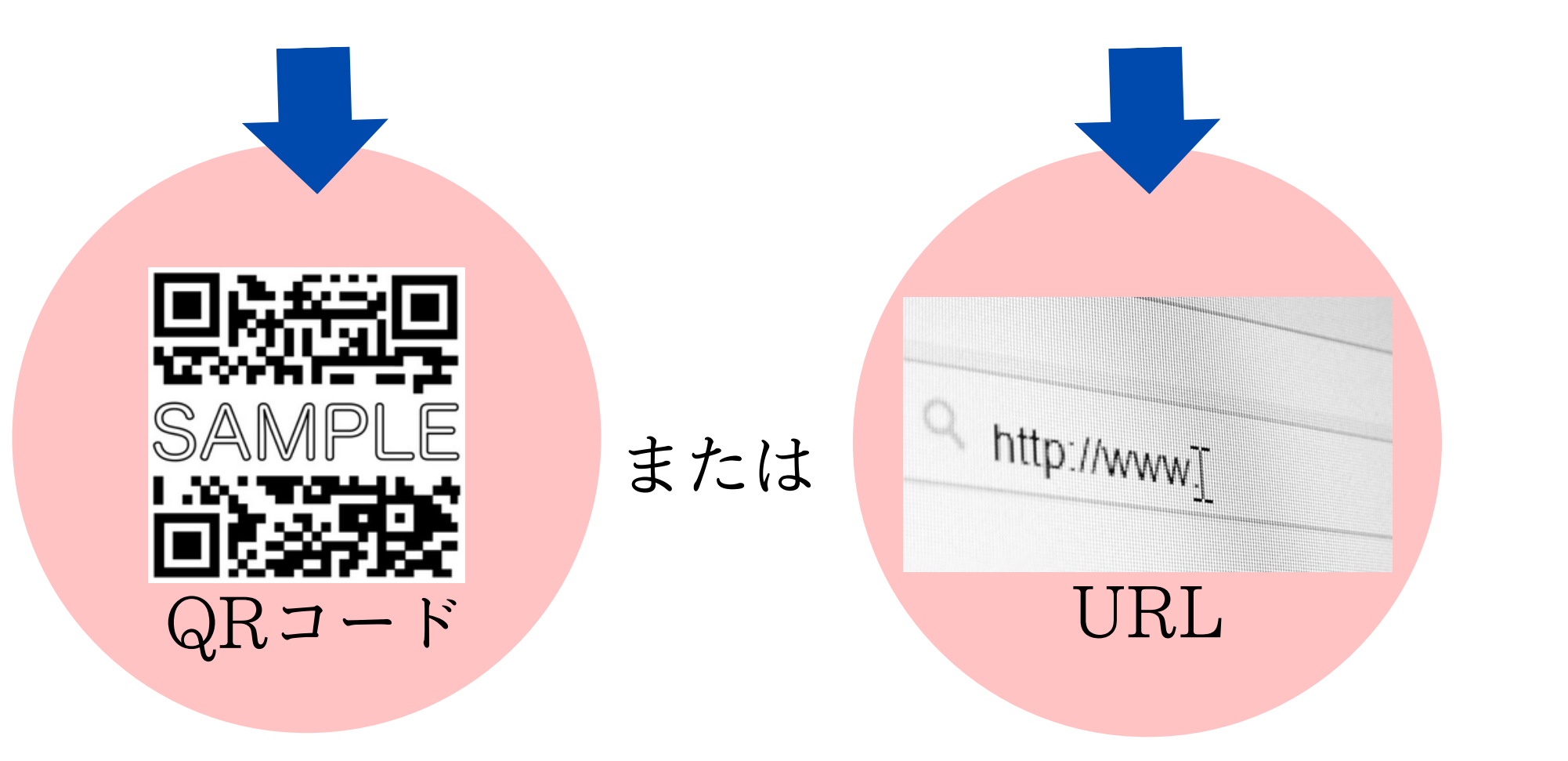

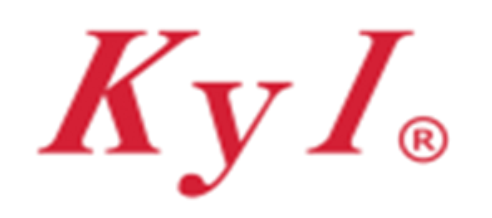

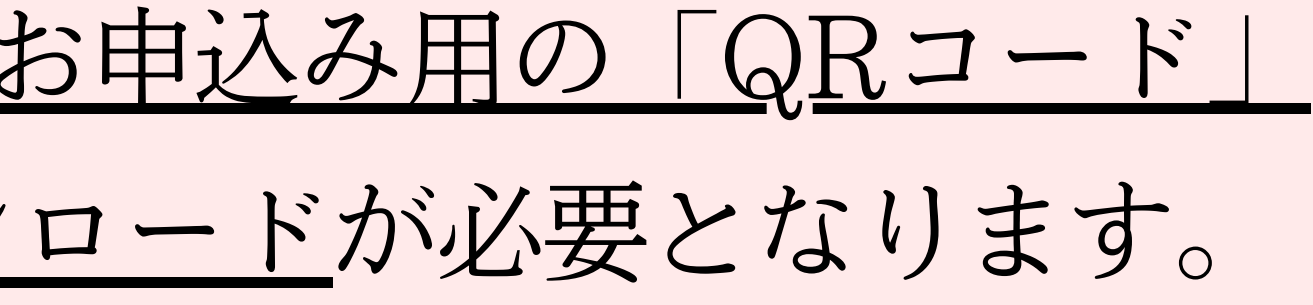

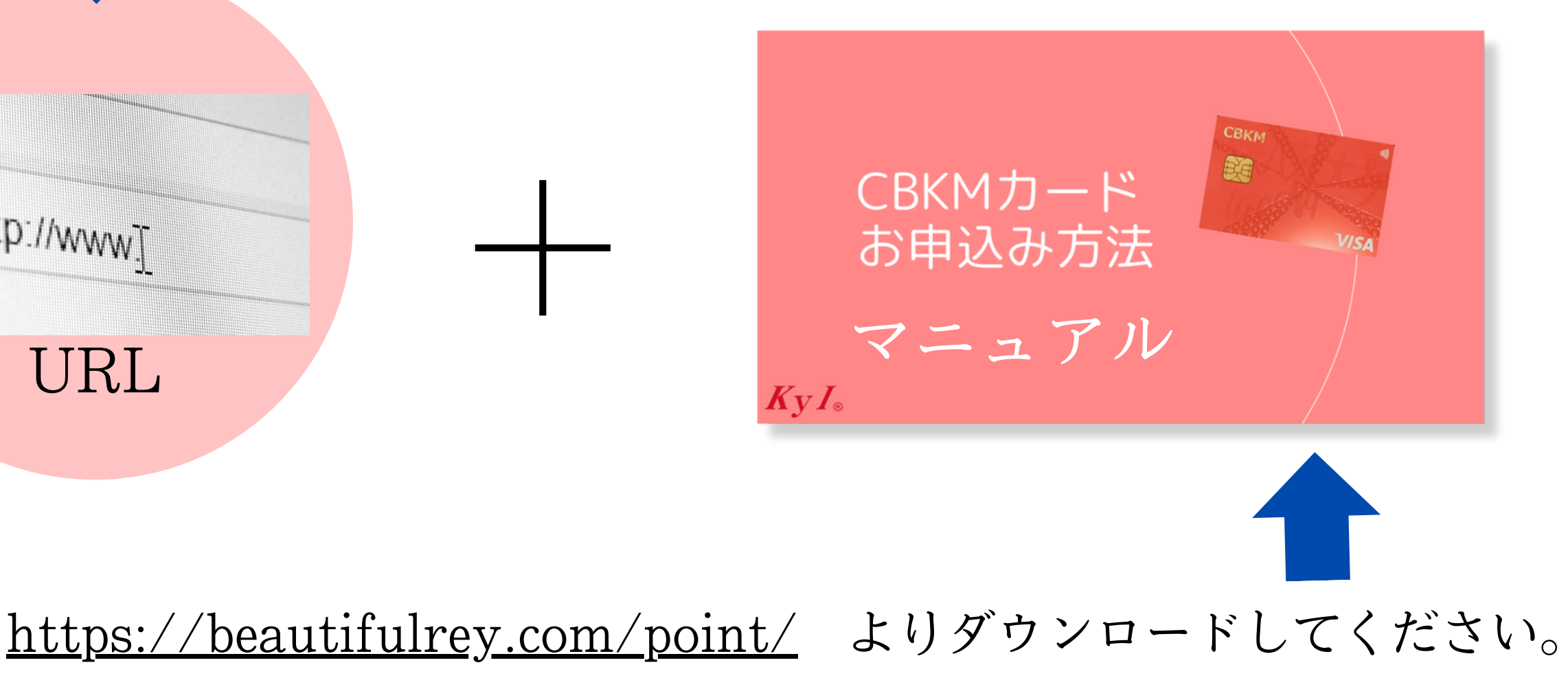

準備するもの

# 身分証明書(全体が鮮明に映っている写真) 「運転免許証」または「マイナンバーカード」

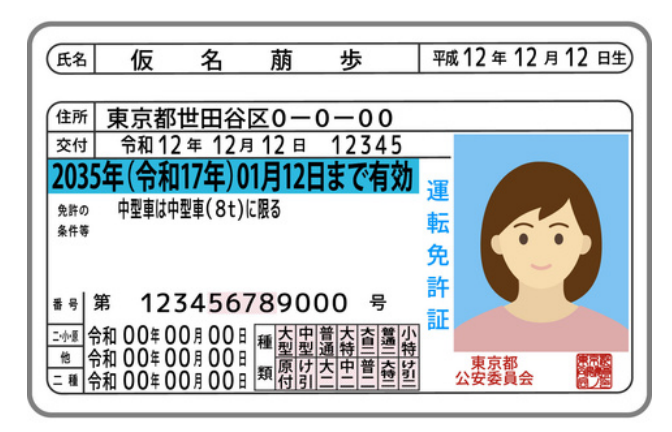

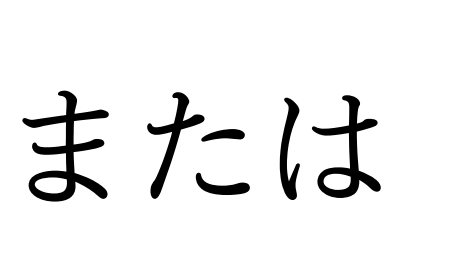

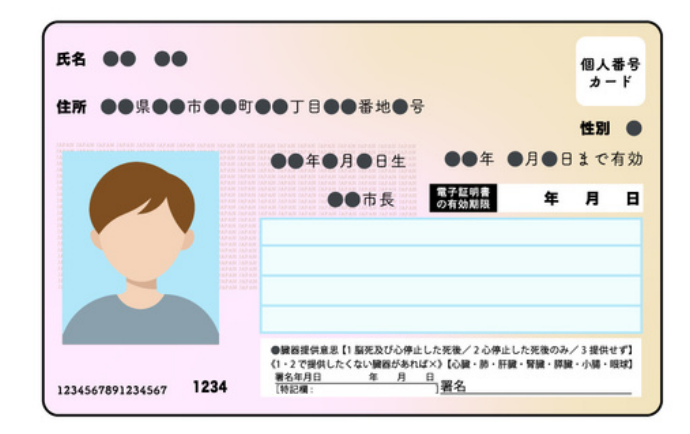

※どちらともお持ちでない方は、パスポート+健康保険証で代替可能です。

# スマホで受信が確認できる電子メールアドレス

#### CBKMカードの規約の合意

# お申込み手続きの画面が表示されたら… 規約をご確認いただき、合意いただけましたら

「規約に合意する」を押します。

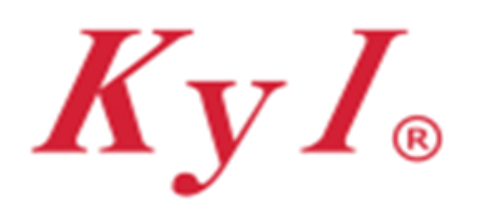

Copyright 2024 KyI Co., Ltd All Rights Reserved.

#### CBKMビジネスカード

ネットショッピングに利用できます。 申込の審査完了後、2~3週間程で郵送されま す。

※プラスティックカードの発行開始は、2024年10月 を予定しています。

お申し込み手続き

次の利用規約に合意して、お申し込み手続きにお 進みください。

会員利用規約

本会員利用規約(以下、「本規約」といいま す。)は、株式会社ケーワイアイ(以下、「当 社」といいます。)が提供するサービス「CBKM ビジネスカード」(以下、「本カードサービ ス」といいます。)の利用に関する条件につい て、本カードサービスの利用者と当社との間で 定めるものです。なお、本カードサービスのサー ビス提供には、株式会社インフキュリオン(以 下、「インフキュリオン社」といいます。)が運

規約に合意する

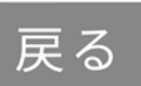

## STEP 1 申込者情報の入力

## 必要事項の入力をします。

姓と名は分けて入力してください。 英字はクレジットカードに記載されます。 間違えがないように確認をお願いします。

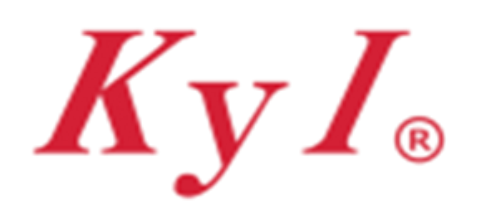

| СВ         | KMビジネスカード                                                        |
|------------|------------------------------------------------------------------|
| <b>I</b> ₱ | 国政情報の入力                                                          |
|            | 申込者の情報をご入力ください。                                                  |
|            | メールアドレス 必須                                                       |
|            | お名前 <u>必須</u><br>木村 美月                                           |
|            | お名前 (カナ) <u>必須</u><br>キムラ ミズキ                                    |
|            | お名前(英字)<br>必須<br>MIZUKI KIMURA<br>※お名前(英字)はカードに表示されます。           |
|            | <ul> <li>※半角大文字で入力ください。</li> <li>性別 必須</li> <li>男性 女性</li> </ul> |
|            | 生年月日 必須<br>選択 年                                                  |

## STEP 1 申込者情報の入力

## プラスティックカードをお届けする お住まいの住所を入力します。

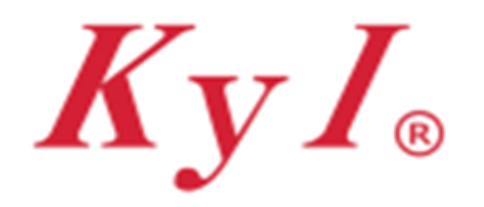

Copyright 2024 KyI Co., Ltd All Rights Reserved.

#### CBKMビジネスカード

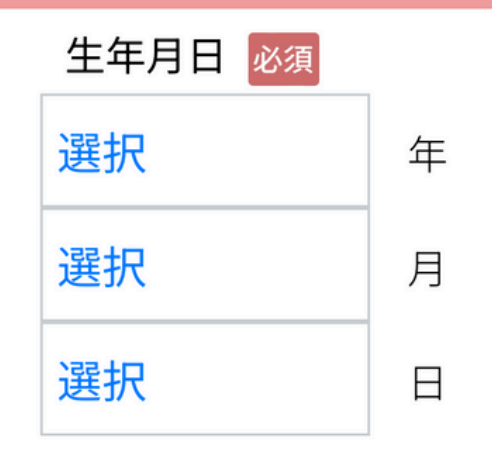

携帯電話 必須

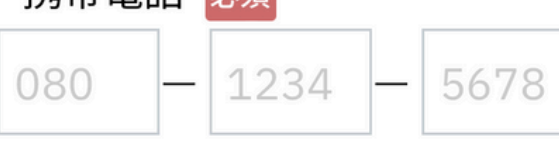

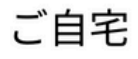

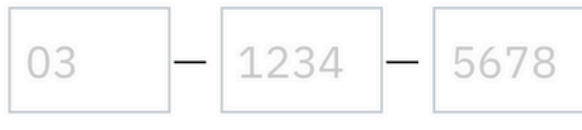

| 郵便番号  |      |      |
|-------|------|------|
| 123 - | 4567 | 自動入力 |
| 都道府県  | 必須   |      |
| 東京都   |      |      |
| 市区町村  | 必須   |      |
|       |      |      |

番地 必須

## STEP 1 申込者情報の入力

#### カードのお届け先住所になりますので マンション名や部屋番号までご記入お願いします。

## 戸建ての方は、下の□にチェック✓します。

※アバポコード欄は入力不要です。

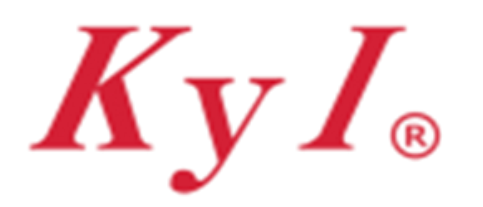

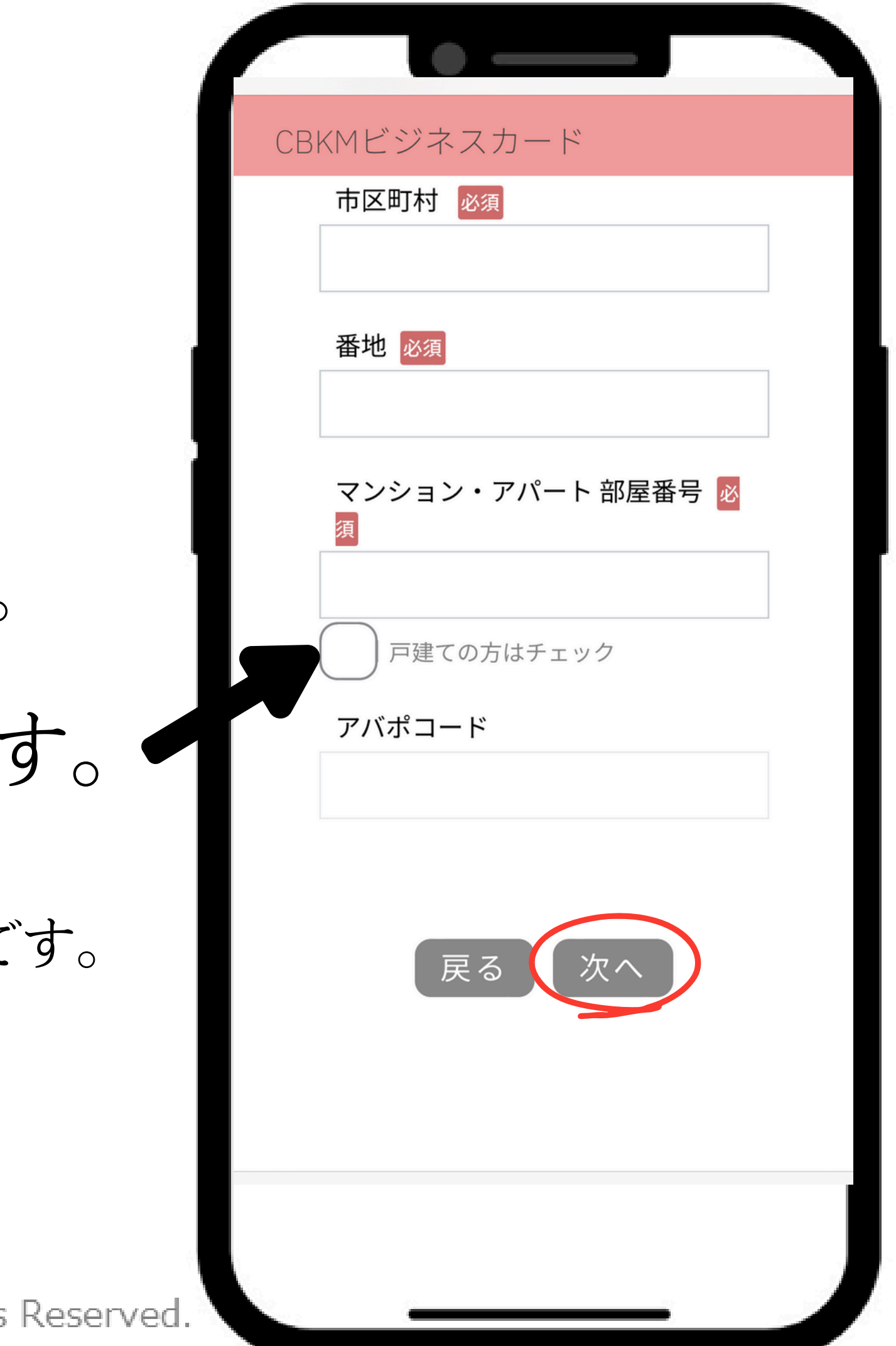

#### STEP 2 本人確認資料の登録

## 「タッチして登録」を押して 本人確認資料を撮影します。

写真撮影して登録もできますし アルバムある写真を登録することもできます。

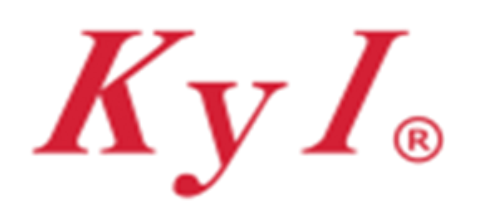

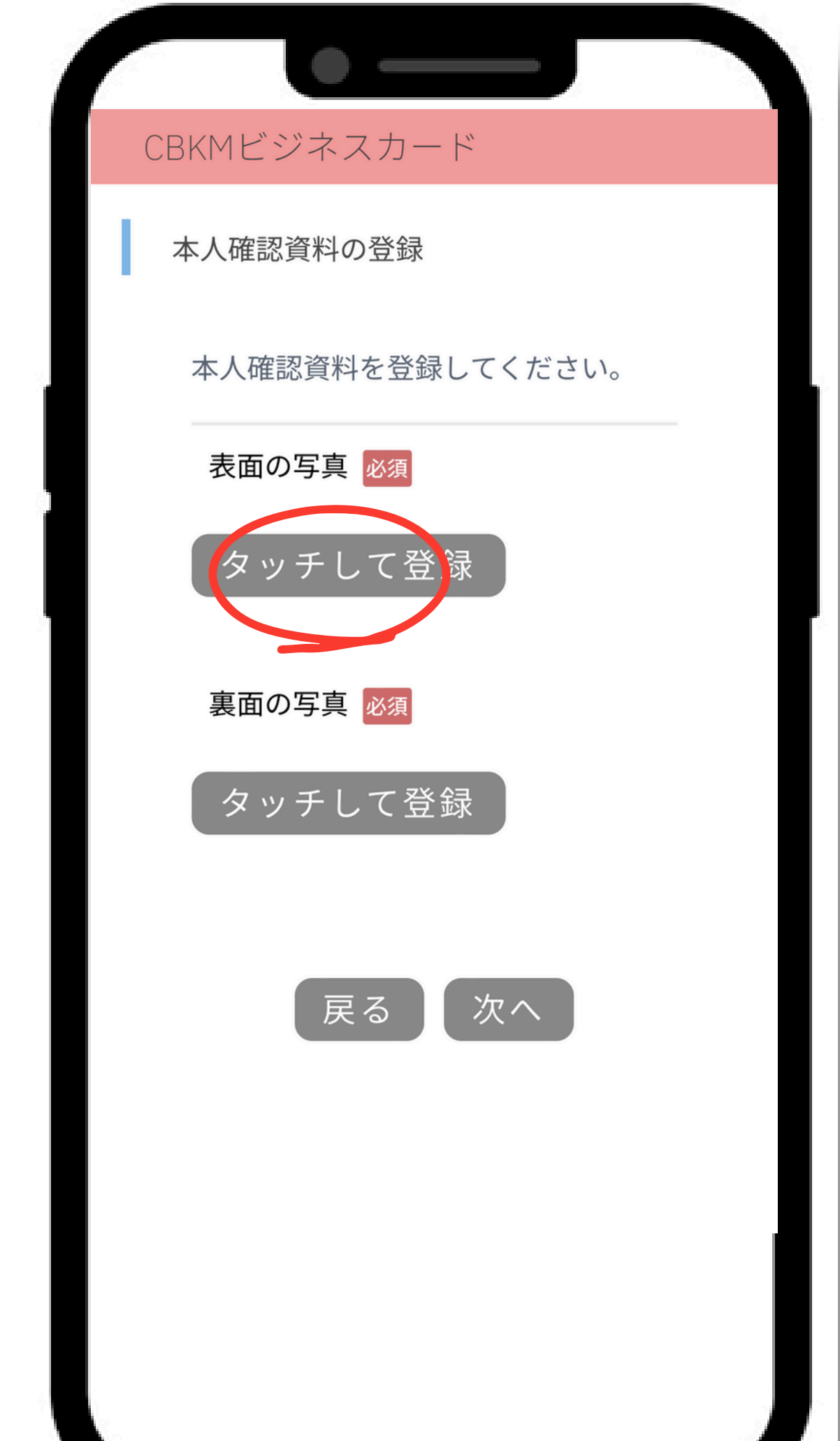

#### STEP 2 本人確認資料の登録

登録が完了後、撮影した写真が表示されます。

表面と裏面の組み合わせは3通りあります。 間違わないように登録をお願いします。

- 免許証の表面と裏面を登録。
- 2. マイナンバーカードの表面と裏面を登録 (裏面は保護シートに入った状態で撮影します。)
- 健康保険証とパスポートを表面と裏面に登録 3.

いずれかの組み合わせで本人確認資料の登録を行います。

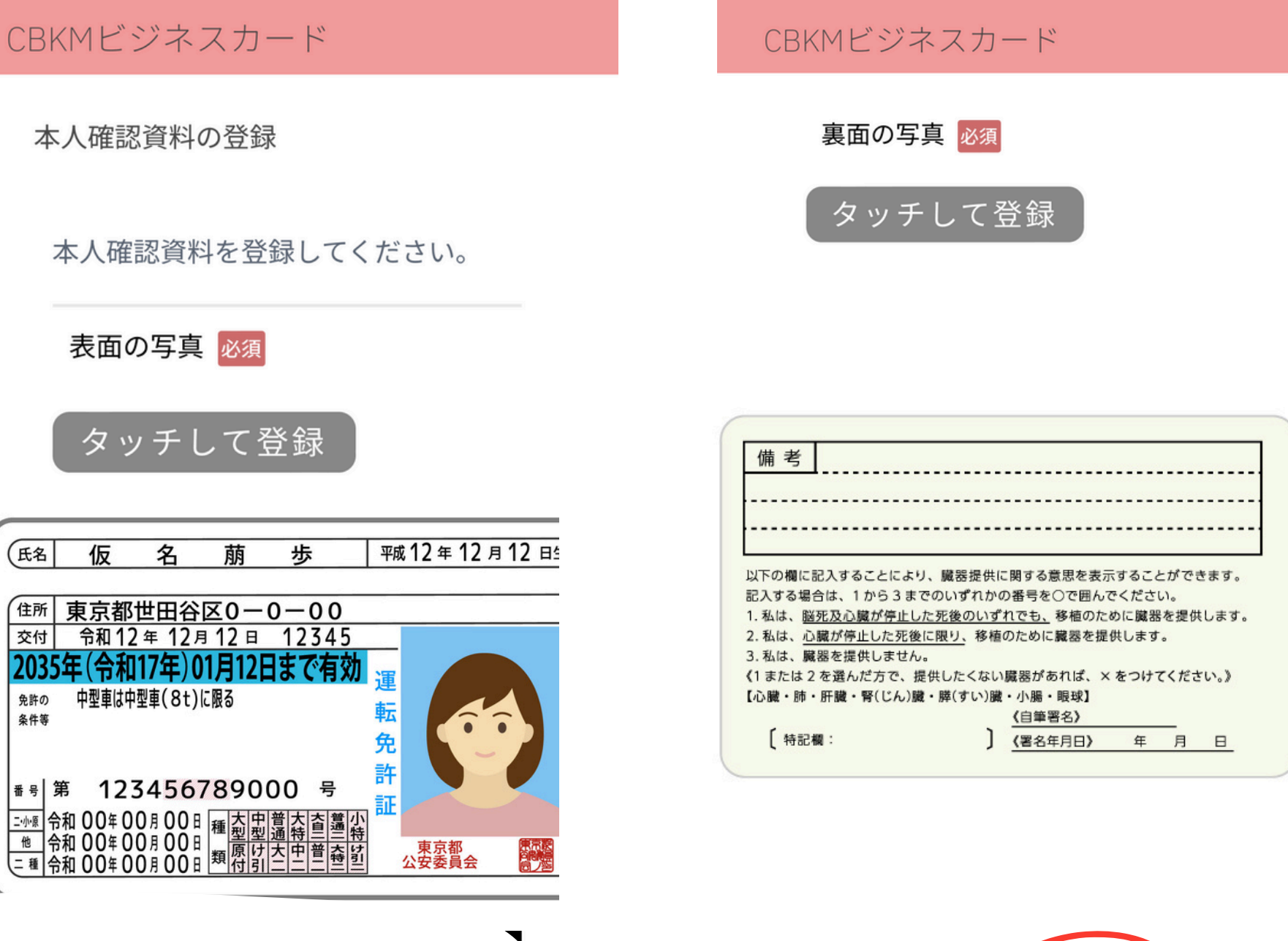

免許の 条件等 <u>=小</u>癒 他 令和 00年 00月 00日 運動 令和 00年 00月 00日 類 原け 日 切り ( の) 日 の 見 の 日

Copyright 2024 KyI Co., Ltd All Rights Reserved.

#### ピンぼけや、はみ出しなどないか 確認したら「次へ」を押します。

![](_page_8_Picture_12.jpeg)

#### STEP 3 カードの暗証番号登録

【重要】

#### 暗証番号を「4桁の数字」で入力します。

#### <u>お店などで決済する際に必ず必要となります。</u> 入力が終わりましたら、「次へ」を押します。

暗証番号は登録後の変更ができませんのでご注意ください。

![](_page_9_Picture_5.jpeg)

Copyright 2024 KyI Co., Ltd All Rights Reserved.

![](_page_9_Figure_7.jpeg)

カードの暗証番号

#### 4桁の数値を入力してください。

暗証番号

![](_page_9_Picture_11.jpeg)

暗証番号(確認用)

![](_page_9_Picture_13.jpeg)

※以下のような値は使用できません。

・同じ数字を3つ以上含む (例: "1111"、"2022")

・連番 (例: "1234"、"8765"、"9012")

![](_page_9_Picture_17.jpeg)

#### メールアドレスの確認 STEP 4

【重要】

## メールアドレスが間違いないか 確認いただき 「確認メールを送信」を押します。

メールアドレスはログインIDになりログインの都度必要になります。

![](_page_10_Picture_4.jpeg)

![](_page_10_Picture_6.jpeg)

#### STEP4 メールアドレスの確認

## 「OK」を押し、「認証コード」という タイトルのメールがくるのを待ちます。

電波状況によりメールが届く時間に差がありますので 何度も押さずにお待ちください。

![](_page_11_Picture_3.jpeg)

Copyright 2024 KyI Co., Ltd All Rights Reserved.

#### CBKMビジネスカード

メールアドレスの確認

メールの認証コードを入力してください。

送信完了

メールが受信されるまで2分ほどかかる場合 があります。

## STEP4 メールアドレスの確認

# メールにて認証コードが届きます。 認証コードはコピーするか 覚えておいてください。

![](_page_12_Picture_2.jpeg)

|          | • —              |    |                 |
|----------|------------------|----|-----------------|
| < 受信     |                  |    | $\wedge$ $\vee$ |
| CE<br>宛分 | BKMビジネスカー <br>モ: | Ň  | 12:14           |
| 認証コー     | - <b>ド</b>       |    |                 |
| OC       |                  |    |                 |
|          |                  |    |                 |
|          |                  |    |                 |
|          |                  |    |                 |
|          |                  |    |                 |
|          |                  |    |                 |
|          |                  |    |                 |
|          |                  |    |                 |
|          |                  |    |                 |
|          |                  |    |                 |
|          |                  |    |                 |
| 団        |                  | \$ | Ø               |
|          | <u></u>          |    |                 |

#### STEP4 メールアドレスの確認

## メールに届いた認証コードを 入力します。

#### 「認証する」を押します。

![](_page_13_Picture_3.jpeg)

![](_page_13_Picture_5.jpeg)

#### STEP 5 MYページのパスワードの登録

【重要】

## 半角英数字記号30文字以内で ご入力します。 (英字数字で8文字以上を推奨)

再度は確認用にもパスワード入力します。 「送信」を押します。

![](_page_14_Picture_4.jpeg)

Copyright 2024 KyI Co., Ltd All Rights Reserved.

![](_page_14_Picture_6.jpeg)

#### CBKMビジネスカード

Mvページのパスワードを登録してください。

パスワード

![](_page_14_Picture_10.jpeg)

パスワード(確認用)

![](_page_14_Picture_12.jpeg)

![](_page_14_Picture_13.jpeg)

## STEP 6 登録完了メール

#### (送信者) CBKMビジネスカードより

## このメールが届きましたら、 WEBでの申し込み手続きは完了です!

※以後、運営事務局とのやり取りで 確認する場合がありますのでメールは保管しておいて下さい。

ご審査と初期費用お支払いの確認等 20日ほどでMYメニューへのログインが可能にななります。

![](_page_15_Picture_5.jpeg)

Copyright 2024 KyI Co., Ltd All Rights Reserved.

![](_page_15_Picture_7.jpeg)

**CBKM ビジネスカード** 宛先:

12:15

#### お申し込みを受付けました

様

CBKMビジネスカードのお申し込みを受付けました。

カードの審査結果は、5営業日以内にご連絡いたしま すので、しばらくお待ちください。

なお、審査によりカードの発行を見送らせて頂く場合 がございます。あらかじめ、ご了承ください。

CBKMビジネスカード運営事務局

#### STEP 7

#### 初期費用のお支払い(銀行振込)

登録料2,000円と 初年度の年会費1,000円の 初期費用3,000円(税込)を振り込みます。 現金払いは本社または支社にて受付しております。

※将来的にWEBでの振り込みに対応する予定です。

![](_page_16_Picture_5.jpeg)

![](_page_16_Picture_7.jpeg)

#### 初期費用のお支払い(銀行振込) **STEP 7**

# お振込み先 三井住友銀行 わらび支店 普通口座7082121 株式会社ケーワイアイ 金額3,000円

K<sub>V</sub>I<sub>®</sub>

振込手数料はお客様ご負担にてお願いいたします。

お振込みが済みましたら 「CBKM公式LINE」へ振込明細を送信します。

Copyright 2024 KyI Co., Ltd All Rights Reserved.

![](_page_17_Picture_5.jpeg)

## 振込名の自身の名前の後に 「CBKM」と入力してください。 例 ヤマダタダシ CBKM

![](_page_17_Picture_7.jpeg)

#### 初期費用のお支払い 公式LINEへ送信 STEP 7

- QRを読み込みCBKM公式LINEに友達登録をします。
- トークに「カード申込した氏名」を送ります。
- 初期費用3,000円の「振込明細」 現金支払いした方は「会社からの領収書」の写真を送付します。

公式LINEは こちらから

![](_page_18_Picture_5.jpeg)

![](_page_18_Picture_7.jpeg)

![](_page_18_Picture_10.jpeg)

![](_page_18_Picture_11.jpeg)

#### 以上でCBKMカードの申し込みは完了です。

ご不明な点やお問い合わせ先等 「CBKM公式LINE」にて受付しております。

#### MYメニューマニュアルに続く

K<sub>V</sub>I<sub>®</sub> 無断での複製・編集・再配布を禁止といたします。

Copyright 2024 KyI Co., Ltd All Rights Reserved.

VER20241209